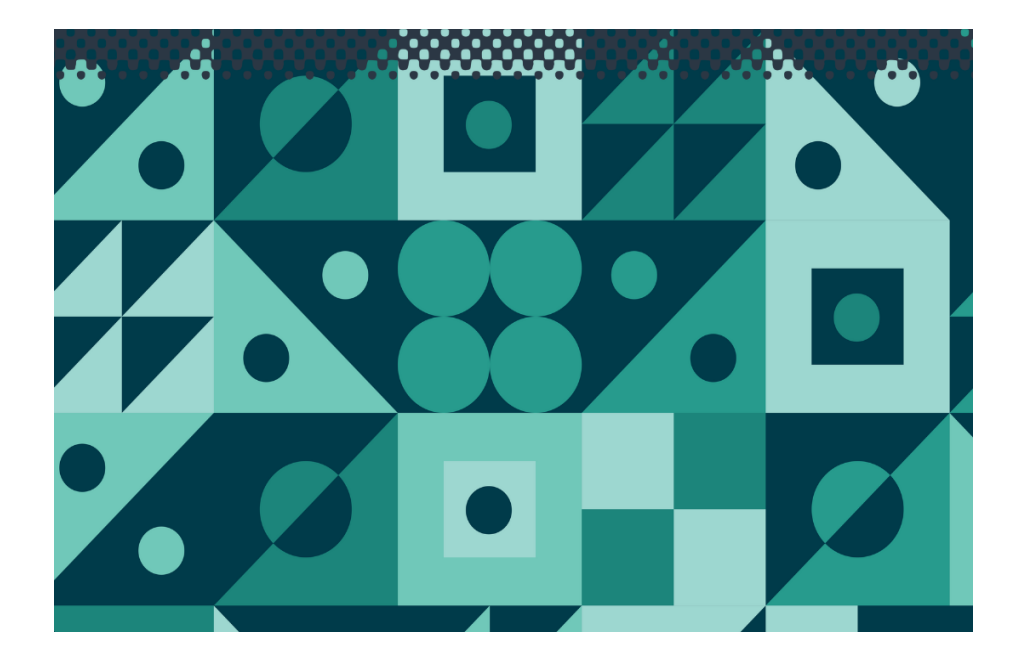

# **WP82Y**

**TPS Pty Ltd** 

ABN 30 009 773 371

Phone: (07) 32058027 International: 61 732058027

Email: sales@tps.com.au

Web: www.tps.com.au

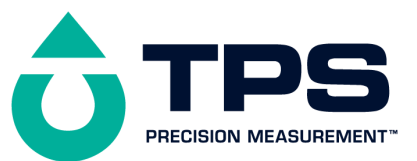

**Congratulations** !

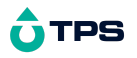

You have purchased the latest in Handheld Dissolved Oxygen-Temperature instrumentation. We trust that your new **WP-82Y** will give you many years of reliable service.

The **WP-82Y** is a breeze to operate. This manual has been designed to help you get started, and also contains some handy application tips. If at any stage you require assistance, please contact either your local TPS representative or the TPS factory in Brisbane.

The manual is divided into the following sections:

#### 1. Table of Contents

Each major section of the handbook is clearly listed. Sub-sections have also been included to enable you to find the information you need at a glance.

#### 1. Introduction

The introduction has a diagram and explanation of the display and controls of the **WP-82Y**. It also contains a full listing of all of the items that you should have received with your **WP-82Y**. Please take the time to read this section, as it explains some of items that are mentioned in subsequent sections.

#### 1. Main Section

The main section of the handbook provides complete details of the **WP-82Y**, including operating modes, calibration, troubleshooting, specifications, and warranty terms.

1. **Appendices** Appendices containing background information and application notes are provided at the back of this manual.

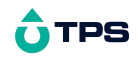

### **Contents**

| Introduction                                           | 5  |
|--------------------------------------------------------|----|
| 1.1 WP-82Y Display and Controls                        | 5  |
| 1.2 Unpacking Information                              | 9  |
| 1.3 Specifications                                     | 10 |
| 2. WP-82Y Menu Structure                               | 13 |
| 3. Operating Modes                                     | 14 |
| 4. Dissolved Oxygen Calibration                        | 15 |
| 4.1 Calibration Procedure                              | 15 |
| 4.2 Calibration & Measurement Notes                    | 17 |
| 4.3 Calibration Messages                               | 18 |
| 5. Temperature Calibration                             | 19 |
| 5.1 Calibration Procedure                              | 19 |
| 5.2 Calibration Notes                                  | 20 |
| 5.3 Calibration Messages                               | 20 |
| 6. Salinity Correction                                 | 21 |
| 7. Altitude or Atmospheric Pressure Correction         | 22 |
| 7.1 Selecting Altitude or Pressure Correction          | 22 |
| 7.2 Changing the Altitude or Pressure Correction value | 23 |
| 7.3 Notes                                              | 23 |
| 8. Good Laboratory Practices (GLP)                     | 24 |
| 8.1 To recall GLP information on the display           | 24 |
| 8.2 Failed Calibration                                 | 26 |
| 8.3 Printing GLP Information to the RS232 Port         | 26 |
| 8.4 Instrument Serial Number                           | 28 |
| 8.5 Additional GLP Features                            | 28 |
| 9. Notepad Function                                    | 29 |
| 9.1 Recording Readings into the Notepad                | 29 |
| 9.2 Recalling Records from the Notepad                 | 29 |
| 9.3 Erasing Records from the Notepad                   | 31 |
|                                                        |    |

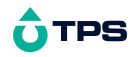

| 9.4 Printing Records from the Notepad to the RS232 Port | 31 |
|---------------------------------------------------------|----|
| 10. Automatic Data logging                              | 32 |
| 11. RS232 Port                                          | 34 |
| 11.1 Setting the Baud Rate                              | 34 |
| 11.2 Sending Readings to the RS232 Port                 | 34 |
| 11.3 RS232 Configuration                                | 34 |
| 11.4 Communication and Statistical Software             | 34 |
| 11.5 Commands                                           | 36 |
| 11.6 Data Format                                        | 36 |
| 11.7 GLP Data Format                                    | 38 |
| 11.8 Importing Data into Microsoft Excel                | 39 |
| 12. Battery Saver Function                              | 41 |
| 13. Recharging the Battery                              | 42 |
| 14. Clock Function                                      | 43 |
| 14.1 Setting the Clock                                  | 43 |
| 14.2 Displaying or Hiding the Clock                     | 43 |
| 15. Initialising the WP-82Y                             | 45 |
| 16. Instrument firmware version number.                 | 45 |
| 17. Troubleshooting                                     | 46 |
| 17.1 General Errors                                     | 46 |
| 17.2 Dissolved Oxygen Troubleshooting                   | 47 |
| 17.3 Temperature Troubleshooting                        | 47 |
| 18. Appendices: Dissolved Oxygen Sensor Theory          | 48 |
| 18.1 Operating Principle                                | 48 |
| 18.2 Sensor Storage                                     | 50 |
| 18.3 Notes On Units Of Dissolved Oxygen                 | 51 |
| 18.4 Equilibrium Conditions                             | 52 |
| 18.5 Velocity Past The Membrane                         | 53 |
| 19. Warranty                                            | 54 |
| 20. Sensor Manual                                       |    |

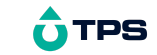

Introduction

1.1 WP-82Y Display and Controls

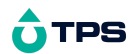

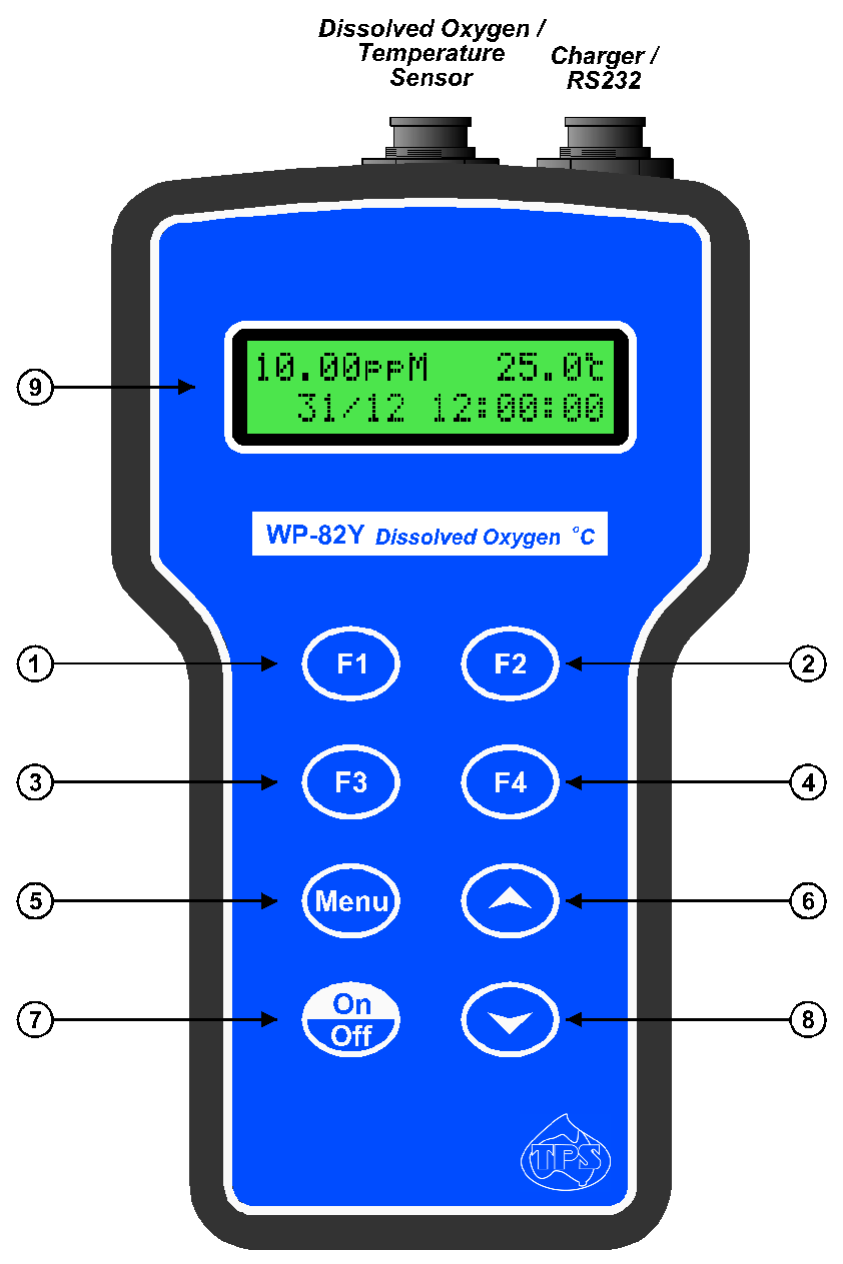

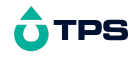

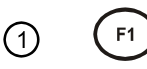

Press to record readings into memory. See section 9.1.

Also used to switch the Altitude or Atmospheric Pressure Correction system on or off. See section 7.1.

2

(F2

Press to show or hide the date, time and Altitude or Pressure. See section 14.2.

3 F3

Press to start or stop automatic logging. See section 10.

Alternatively, press to transmit current reading plus date and time to the RS232 port. See section 11.2.

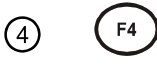

Only used within the menu system on the WP-82Y.

# 5 Menu

Press to access the user-friendly menu system which makes the **WP-82Y** easy to operate.

(6)

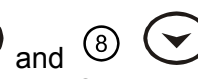

The  $\odot$  and  $\odot$  keys are used for calibrating temperature readout (section 5.1), setting the clock (section 14.1), setting the automatic logging period (section 10), and displaying GLP information (section 8.1).

The  $\bigcirc$  key is also used to initialise the **WP-82Y** at turn-on. See section 15.

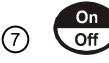

Switches the WP-82Y on and off.

### Isplay

32 character alpha-numeric display with user-friendly menu and prompting system. Shows Dissolved Oxygen, Temperature

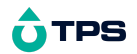

simultaneously. Date, time, manual salinity value, altitude or pressure can also be displayed.

### **1.2 Unpacking Information**

Before using your new **WP-82Y**, please check that the following accessories have been included:

Part No

- 1. **WP-82Y** Dissolved Oxygen-Temperature instrument 123148/1 123148/3 123148/5
- 1. Oxygen sensor 123204
- 2. Oxygen sensor cable: (see cable label for part No) 1, 3 or 5m cable
- 3. Membrane kit for oxygen sensor 123300
- 4. Battery charger 130037
- 5. Manual

Options that may have been ordered with your WP-82Y:

- 1. Extended cable 130040
- 2. RS232 Serial Interface Cable 130041
- 3. Communication software for Windows 95 and later 130086
- 4. USB to Serial Adaptor (requires 130041 also) 130087
- 5. Hard Carry Case 130059
- 6. Battery charger lead for 12V cigarette lighter socket 130046
- 7. Battery charger lead for 12V DC, with battery clips 130052
- 8. Solar Panel 130012

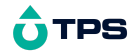

#### **1.3 Specifications**

Dissolved Oxygen ppM (mg/L) Ranges \* 0 to 20.00 ppM 20.0 to 40.0 ppM Resolution 0.01 & 0.1 ppM Accuracy ±0.2% of full scale of selected range % Saturation Ranges \* 0 to 240.0 % Saturation 240 to 450 % Saturation Resolution 0.1 & 1 % Saturation Accuracy ±0.3 % Saturation % Gaseous Ranges \* 0 to 45.0 % Gaseous 45 to 100 % Gaseous Resolution 0.1 & 1 % Gaseous Resolution 0.1 & 1 % Gaseous

Accuracy ±0.1 % Gaseous

\* Ranges subject to sensor performance.

<u>Temperature</u>

Range -10.0 to 120.0 °C (Sensor limit 45 °C)

Resolution 0.1 °C

Accuracy ±0.2 °C

Salinity Correction User-set, from 0 to 50.0 ppK NaCl

Barometric Pressure Correction. User-set, from 500 to 1100 HPa

Altitude Correction User-set, from 0 to 5000m

**General Specifications** 

Temperature Compensation: Dissolved oxygen Automatic -5 to 50 °C

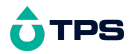

Membrane permeability Oxygen solubility in ppM mode

| TPS |
|-----|
|     |

| ulphite (Na <sub>2</sub> SO <sub>3</sub> ) solution  |
|------------------------------------------------------|
| ,                                                    |
| 65 to 200%                                           |
| 0 to 7.5%                                            |
| erence thermometer.                                  |
| -10.0°C to +10.0°C                                   |
| cluding date and time                                |
| or one reading every 1 to 90 seconds, 1 to           |
| 90 minutes, or 1 to 24 hours.                        |
| ) 9600 & 19200 baud.                                 |
| 8 bits, no parity, 1 stop bit, XON/XOFF<br>Protocol. |
| date, month, hours, minutes & seconds.               |
| Year is recorded in memory and                       |
| transmitted to the RS232 port, but is not            |
| displayed.                                           |
| uto switch-off after 5 minutes                       |
| Off : Continuous use                                 |
| Bar Graph display of battery charge                  |
| level.                                               |
| Readout of battery voltage available for             |
| troubleshooting.                                     |
| ate Time and Value of last Dissolved                 |
| Oxygen and Temperature calibration are               |
| stored along with Altitude or Pressure               |
| setting at time of calibration This                  |
| information can be recalled or sent to               |
| the RS232 port at any time                           |
| Battery for approx 50 hours operation                |
|                                                      |
| Approx 520g                                          |
| Full Kit · Approx 2.5kg                              |
| $0 \text{ to } 15^{\circ}\text{C}$                   |
|                                                      |
|                                                      |

### 2. WP-82Y Menu Structure

A detailed breakdown of the menu system of the **WP-82Y** is shown below. This diagram provides a quick reference for the **WP-82Y** menu functions.

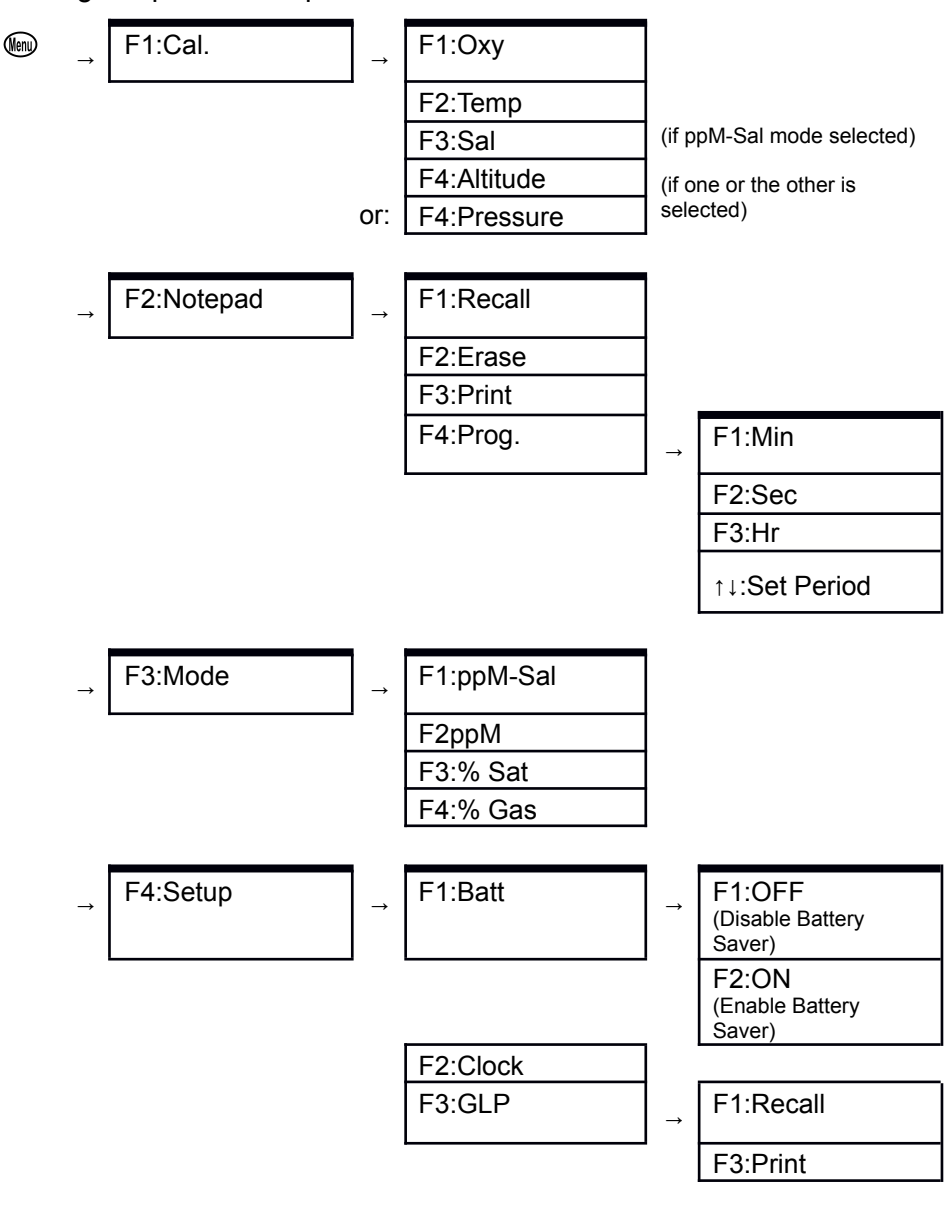

| F4:Baud | <b>→</b> | F1:300   |
|---------|----------|----------|
|         |          | F2:1200  |
|         |          | F3:9600  |
|         |          | F4:19200 |

### 3. Operating Modes

The **WP-82Y** has four operating modes : Salinity-corrected ppM, uncorrected ppM, % Saturation, and % Gaseous.

To select a mode...

1. Select the Mode menu ( $\textcircled{1} \rightarrow F3:Mode$ )...

| F1:ppM-Sal F2:ppM<br>F3:%Sat F4:%Gas |
|--------------------------------------|
|--------------------------------------|

2. Press (1) to select Salinity-corrected ppM mode.

Press (2) to select ppM mode with no salinity correction.

Press <sup>(F3)</sup> to select % Saturation mode.

Press <sup>(F4)</sup> to select % Gaseous mode.

# 4. Dissolved Oxygen Calibration

### 4.1 Calibration Procedure

- 1. Plug the Dissolved Oxygen sensor into the Sensor socket.
- 2. Switch the meter on.
- 3. Select the mode of your choice, as per section 3.
- 4. Ensure that temperature has already been calibrated (see section 5.1).

**NOTE**: A "\*" in place of the decimal point in the temperature readout indicates that temperature is not calibrated.

- 5. Rinse the Dissolved Oxygen sensor in distilled water and blot dry.
- 6. Zero Calibration
  - (a) Place the sensor into an oxygen-free solution. This solution may be prepared by dissolving 2g of Sodium Sulphite in 100mL of distilled water. A 50g bottle of Sodium Sulphite powder is supplied with a new ED1 sensor for this purpose (part number 123302).
  - (b)Allow the reading to stabilise at or near zero. This may take 2-3 minutes.
  - (c) Select Oxygen Calibration. (  $\textcircled{1} \rightarrow F1:Cal. \rightarrow F1:Oxy$ )
  - (d) Press the (E) key to calibrate.

(e) A "\*" will not be removed from the display after a Zero Calibration.

7. Rinse the Dissolved Oxygen sensor in distilled water and blot dry.

### 8. Air Calibration

- (a) Hang the Dissolved Oxygen sensor in air. The tip of the sensor should be pointing downwards.
- (b)Allow the reading to stabilise. After a zero calibration, this may take up to 5 minutes.
- (d) Press the 1 key to calibrate.

- (e)A "\*" in the display will be replaced by a decimal point after a successful air calibration.
- 9. The **WP-82Y** is now calibrated and is ready for use.

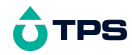

#### 4.2 Calibration & Measurement Notes

- 1. When taking sample measurements, always ensure that there is adequate flow of solution past the membrane for accurate, stable readings. See section 18.5.
- 2. If salinity-corrected ppM Dissolved Oxygen readings are required, set the salinity correction value before taking sample measurements. See section 6.
- 3. If Altitude or Atmospheric Pressure Correction is selected, set the correction value before calibrating and taking measurements. See section 7.
- 4. A zero calibration should be performed at least monthly. In applications where there is a low level of dissolved oxygen, a zero calibration may have to be done weekly.
- 5. An air calibration should be performed at least weekly. Of course, more frequent calibration will result in greater confidence in results.
- 6. The salinity correction value is ignored during zero and air calibration. There is therefore no need to re-set the salinity correction value when calibrating Dissolved Oxygen.
- 7. For optimum accuracy, set the altitude of atmospheric pressure before calibration.
- 8. All calibration information is retained in memory when the **WP-82Y** is switched off, even when the battery is removed. This information can be recalled or printed later using the GLP function (see section 8).

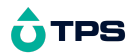

#### 4.3 Calibration Messages

1. If a Zero calibration has been successfully performed, the **WP-82Y** will display the following message, and the zero value of the sensor. For example...

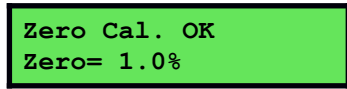

 If an Air calibration has been successfully performed, the WP-82Y will display the following message, and the span value of the sensor. For example...

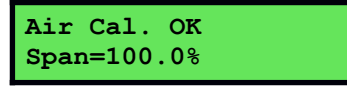

3. If an Air calibration has failed, the **WP-82Y** will display the following message, and the failed span value of the sensor. For example...

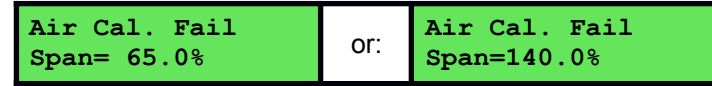

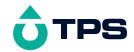

### 5. Temperature Calibration

#### **5.1 Calibration Procedure**

- 1. Plug the Dissolved Oxygen/Temperature sensor into the **Sensor** socket.
- 2. Switch the meter on.
- 3. Place the sensor into a beaker of room temperature water, alongside a good quality mercury thermometer. Stir the sensor and the thermometer gently to ensure an even temperature throughout the beaker.
- 4. Select Temperature Calibration. ( $\textcircled{1} \rightarrow F1:Cal. \rightarrow F2:Temp$ ).
- 5. The reading from the sensor is now displayed on the right of the display, and the value you are going to set is shown on the left.

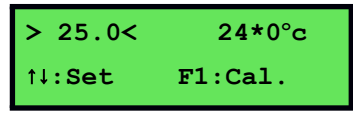

- 7. Press the <sup>(f)</sup> key to calibrate the temperature readout.

The "\*" will now be replaced by a decimal point, if calibration was successful.

Alternatively, press the 📾 key to abort temperature calibration.

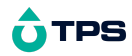

#### **5.2 Calibration Notes**

- Temperature calibration information is retained in memory when the WP-82Y is switched off, even when the battery is removed. This information can be recalled or printed later using the GLP function (see section 8).
- 2. Temperature does not need to be recalibrated unless the sensor is replaced or the meter is initialised.

#### 5.3 Calibration Messages

 If a temperature calibration has been successfully performed, the WP-82Y will display the following message and the offset value of the sensor. For example...

```
Calibrate OK
Offset= 1.0°c
```

2. If a temperature calibration has failed, the **WP-82Y** will display the following message, and the failed offset value of the sensor. For example...

```
Calibrate Fail
Offset= 10.5°c
```

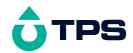

### 6. Salinity Correction

Manual salinity correction for ppM Dissolved Oxygen readings is available on the **WP-82Y**.

- 1. Select Salinity-corrected ppM mode (section 3).
- 2. Select the Salinity correction calibration ( $\textcircled{1} \rightarrow F1:Cal. \rightarrow F3:Sal$ ).
- 3. The current salinity correction value is now displayed. For example...

> 36.0< ppK Sal. F1:Save 1↓:Set

Press the O and O keys until the display shows the desired salinity correction value.

4. Press the <sup>(E)</sup> key to save the salinity correction value.

Alternatively, press the <sup>(IIII)</sup> key to quit and retain the current setting.

# **Û**TPS

# 7. Altitude or Atmospheric Pressure Correction

Manual altitude or atmospheric pressure correction are available on the **WP-82Y**. Either one or the other may be selected at any one time or the system can be switched off.

### 7.1 Selecting Altitude or Pressure Correction

- 1. Switch the **WP-82Y** off.
- 2. Press and hold the <sup>(f)</sup> key while switching the **WP-82Y** back on.
- 3. The Altitude or Pressure mode menu is now displayed...

```
F1:Altitude
F3:Pressure >F4:OFF
```

The arrow indicates the current selection.

4. Press (1) to select Altitude correction.

Press (5) to select Atmospheric Pressure correction.

Press F to switch the Altitude or Pressure correction system OFF.

5. If (f) or (f) was selected, then the **WP-82Y** now asks for the altitude or pressure.

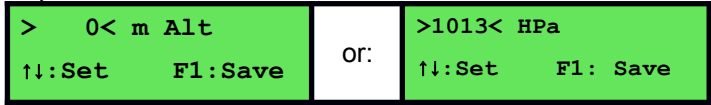

Press the O and O keys to set the desired Altitude or Pressure.

6. Press the 1 key to save the Altitude or Pressure value.

Alternatively, press the is key to quit and retain the current setting.

#### 7.2 Changing the Altitude or Pressure Correction value

To change the altitude or atmospheric pressure correction value when one or the other is switched on...

- 1. Switch the **WP-82Y** on.
- Select Altitude or Pressure calibration, depending upon which is switched on..

```
i.e.: \textcircled{M} \rightarrow F1:Cal. \rightarrow F4:Altitude
```

```
or: \textcircled{M} \rightarrow F1:Cal. \rightarrow F4:Pressure
```

3. The **WP-82Y** now asks for the altitude or pressure.

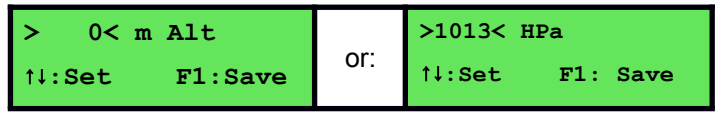

Press the O and O keys to set the desired Altitude or Pressure.

4. Press the 1 key to save the Altitude or Pressure value.

Alternatively, press the 📾 key to quit and retain the current setting.

#### 7.3 Notes

- 1. For optimum accuracy, the altitude or pressure should be set before calibrating or taking measurements.
- 2. When the altitude or atmospheric pressure correction system is switched off, the **WP-82Y** assumes sea level (0m) and 1013 HPa conditions. These values are satisfactory for the precision required for most Dissolved Oxygen measurements.
- 3. If Altitude correction is switched on, an "**A**" is added to the **WP-82Y** display in normal measurement mode.
- 4. If Atmospheric Pressure correction is switched on, a "**P**" is added to the **WP-82Y** display in normal measurement mode.
- 5. % Saturation and % Gaseous readings are normalised to sea level (0m) and 1013 HPa, when altitude or atmospheric pressure compensation is in use.
- 6. ppM and salinity-corrected ppM modes show the actual oxygen present at the user-set altitude or atmospheric pressure.

# 8. Good Laboratory Practices (GLP)

The **WP-82Y** keeps a record of the date and time of the last Dissolved Oxygen and Temperature calibrations as part of GLP guidelines.

#### 8.1 To recall GLP information on the display

- 1. Switch the meter on.
- 2. Select the GLP menu ( 1  $\rightarrow$  **F4:Setup**  $\rightarrow$  **F3:GLP**).
- 3. Select F1:Recall from the menu.
- 4. The instrument model, firmware version number, and instrument serial number are displayed, along with a prompt describing how to scroll through the GLP information. For example...

WP82Y V2.0 S1234 ↓:More ↑:Back

Continued over the page...

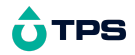

#### GLP Recall, continued...

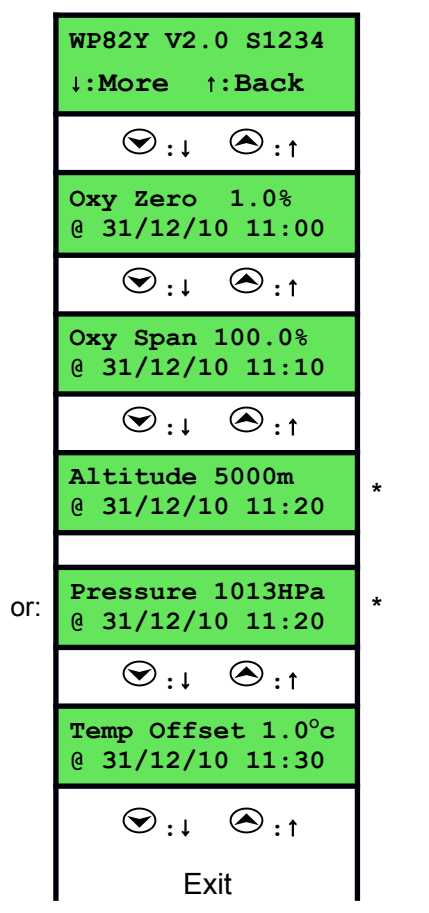

\* Altitude OR Pressure are displayed if either one was switched on at the time of the last calibration. If the Altitude or Pressure Correction system was switched off at the time of the last calibration, then the GLP moves directly from Oxygen Span to Temperature Offset.

#### 8.2 Failed Calibration

If calibration has failed, the GLP function will reset the date and time to zero. The **WP-82Y** still shows the results of the last successful calibration. For example...

| Oxy Zero 1.0%<br>@ 00/00/00 00:00     | Oxy Span 100.0%<br>@ 00/00/00 00:00  |
|---------------------------------------|--------------------------------------|
|                                       |                                      |
| Altitude 5000m<br>@ 00/00/00 00:00    | Pressure 1013HPa<br>@ 00/00/00 00:00 |
|                                       |                                      |
| Temp Offset 1.0°c<br>@ 00/00/00 00:00 |                                      |

Note that these calibration values are still used if further measurements are taken without recalibrating.

### 8.3 Printing GLP Information to the RS232 Port

The GLP information stored in the instrument's memory can be sent to a printer or PC via the RS232 port.

- 1. Switch the meter on.
- 2. Ensure that the **WP-82Y** RS232 cable is connected to the instrument and to the printer or PC.
- 3. Send the GLP information to the RS232 port.

```
(\textcircled{W} \rightarrow F4:Setup \rightarrow F3:GLP \rightarrow F3:Print)
```

4. The GLP information is sent to the RS232 port in formatted ASCII text. For example...

```
WP82YV2.0S1234@ 31/12/1012:00OxygenZero=0.0%@ 31/12/1011:00OxygenSpan=100.0%@ 31/12/1011:10OxygenAltitude=5000m@ 31/12/1011:20OxygenPressure=1013HPa@ 31/12/1011:20TemperatureOffset=1.00C@ 31/12/1011:30ENDS
```

NOTE: Either Altitude OR Pressure is sent, depending upon which was selected the last time the instrument was calibrated. If the

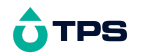

Altitude or Pressure Correction was switched off at the time of the last calibration, then neither is displayed.

#### 8.4 Instrument Serial Number

In case the serial number that is fitted to the rear of the **WP-82Y** is removed or becomes illegible, it is also available on the **WP-82Y** display.

• The serial number is displayed at turn-on. For example...

```
WP82Y V2.0 S1234
Oxygen Temp.
```

where S1234 is the serial number.

- The serial number is display when recalling the GLP information (section 8.1).
- The serial number is included on the printout of GLP information (section 8.3).

#### 8.5 Additional GLP Features

Another GLP requirement is to record the date and time of every reading. The **WP-82Y** does this for you when readings are recorded either with the Notepad function (section 9) or the Automatic Logging function (section 10).

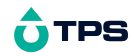

### 9. Notepad Function

### 9.1 Recording Readings into the Notepad

To record readings into the Notepad memory:

1. Press 🗊 in normal display mode. The display should now look like this...

| 10.00pp | M 25.0°c |
|---------|----------|
| F1: 1   | 12:00:00 |
|         |          |

- Press (F) to record the Dissolved Oxygen, Temperature, Date and Time into the notepad. This is labelled as reading number 1.
   If manual salinity, altitude or pressure correction are in use, they are also recorded with the reading.
- 1. Repeat steps 1 & 2 as often as required. The maximum number of readings that can be stored in the Notepad is 3600.

#### 9.2 Recalling Records from the Notepad

To recall records from the Notepad onto the **WP-82Y** display:

- 1. Select the Notepad menu (  $\textcircled{1} \rightarrow F2:Notepad$ ).
- 1. Select F1: Recall from the menu.
- Record number 1 is now displayed. Salinity is displayed for readings recorded in salinity-corrected ppM mode. An "A" is displayed if Altitude correction was switched on or a "P" is displayed if Pressure correction was switched on when the reading was recorded. For example...

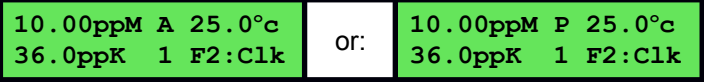

1. Press (E) to alternatively display the date and time or the data for this record. The Altitude or Pressure correction value is displayed with the date and time if either was switched on when the reading was recorded. For example...

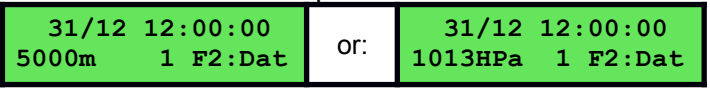

2. Press  $\bigcirc$  to move forward through the records.

Press  $\bigcirc$  to move backward through the records.

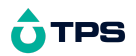

Press and hold the  $\textcircled{\mbox{\scriptsize \ensuremath{ \ensuremath{$ 

### 9.3 Erasing Records from the Notepad

To erase all records from the Notepad:

- 1. Select the Notepad menu (  $\textcircled{1} \rightarrow F2:Notepad$ ).
- 2. Select **F2:Erase** from the menu.
- 3. The **WP-82Y** now asks if you are sure that you wish to erase all records...

Erase, You Sure? F1:Yes F2:No

Press <sup>(f)</sup> to erase all records from the Notepad

Press 1 to quit without erasing the records from the Notepad.

#### 9.4 Printing Records from the Notepad to the RS232 Port

- Connect one end of the RS232 cable to the Charger/RS232 socket of the WP-82Y. The charger, optional solar panel, or optional car battery lead can be connected into the spare socket on the cable for long term use, if required.
- 2. Connect the other end of the RS232 cable to an RS232 Printer, or to COM1 or COM2 of a PC.
- 1. Ensure that the baud rate for the printer or PC and the **WP-82Y** are the same.

If necessary, alter the baud rate of the WP-82Y (see section 11.1).

The **WP-82Y** uses XON/XOFF protocol. Ensure that the printer is set accordingly.

- 1. Select the Notepad menu (  $\textcircled{1} \rightarrow F2:Notepad$ ).
- 1. Select F3: Print from the menu.

Printing starts as soon as F3 is pressed. The display shows the word "**Printing**" until printing is completed.

### 10. Automatic Data logging

The **WP-82Y** can automatically log records into the Notepad. First the logging period must be programmed, then automatic logging can be started and stopped as required. The clock must be set before attempting Automatic Data logging.

- 1. Select the Program menu ( $\textcircled{1} \rightarrow F2:Notepad \rightarrow F4:Prog.$ ).
- 2. The data logging program menu is now displayed. For example...

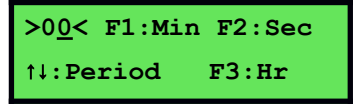

- 5. When the logging period has been correctly set, select whether this period is in minutes or seconds.

Press 1 to save the period as minutes.

Press 1 to save the period as seconds.

Press 1 to save the period as hours.

eg: If the period was set to **05**, followed by P2, then the **WP-82Y** will automatically log a record every 5 seconds.

6. The **WP-82Y** will ask if the records are to be logged into the Notepad, or sent directly to the RS232 port.

Press F to log records into the Notepad (maximum of 3600 readings).

Press (5) to send records directly to the RS232 port.

7. The automatic logging function is now programmed, and can be started and stopped as required.

#### Continued over the page ...

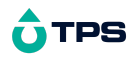

8. To start automatic logging, press 🗊 in normal display mode.

If the **WP-82Y** is logging into the Notepad, the display will look like this:

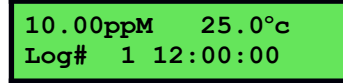

The log number will increment and the **WP-82Y** will beep each time a reading is recorded.

If the **WP-82Y** is sending records directly to the RS232 port, the display will look like this:

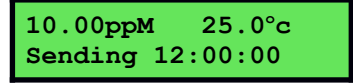

9. Press <sup>(E3)</sup> to stop automatic logging.

### Notes:

- The clock must be set before the WP-82Y will allow automatic logging to start. The message "Clock Not Set" is displayed if the clock is not set.
- 2. The Battery Saver function (section 12) is disabled while the meter is in Automatic Data logging mode, to stop the meter switching off while logging data. Even when the memory is full and the meter stops logging, the Battery Saver function is still disabled. This allows the data to be downloaded and the memory to be reset remotely.

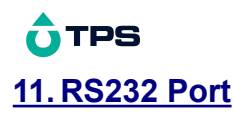

### 11.1 Setting the Baud Rate

- 1. Select the RS232 Set-up menu (  $\textcircled{1} \rightarrow F4:Setup \rightarrow F4:Baud$ )
- 1. The available baud rates are listed on the display...

```
F1:300 F2:1200
>F3:9600 F4:19200
```

The arrow shows the current selection.

2. Press <sup>(E)</sup> to select 300 baud

Press (2) to select 1200 baud

Press <sup>(13)</sup> to select 9600 baud.

Press 🗐 to select 19200 baud.

Press () to quit and retain the current setting.

#### 11.2 Sending Readings to the RS232 Port

Press (F3) to instantly send readings to the RS232 port whenever the **WP-82Y** is in normal display mode. This function is disabled if the automatic logging period is set to greater than zero (see section 10).

Records can be sent directly to the RS232 port rather than stored in memory during automatic data logging. See section 10 for details.

#### 11.3 RS232 Configuration

The **WP-82Y** RS232 configuration is 8 bits, No Parity, 1 Stop Bit, XON/XOFF Protocol.

#### **11.4** Communication and Statistical Software

Communication between the **WP-82Y** and a PC can be handled with any RS232 communication software. **WinTPS** RS232 communication software for Windows<sup>®</sup> 95 and later is optionally available (part number 130086).

Once the data is saved to disk, the next problem is how to use it. The data sent by the **WP-82Y** is formatted in fixed-width columns that can be imported by programs such as Microsoft<sup>®</sup> Excel<sup>®</sup> and Lotus 123<sup>®</sup>.

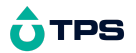

Information on how to use the software and import data is provided in the manual provided with the **Win***TPS* CD-ROM.

#### 11.5 Commands

The following commands can be sent from a PC to the **WP-82Y**. Note that <cr> denotes carriage return and <lf> denotes a line feed.

| Action                        | Command      | Notes                                                                                                    |
|-------------------------------|--------------|----------------------------------------------------------------------------------------------------|
| Request current data          | ?D <cr></cr> | Returns the current Dissolved<br>Oxygen, Temperature, date and<br>time from the <b>WP-82Y</b> . Also returns<br>salinity, altitude and pressure<br>correction values if any of these are<br>in use. The log number returned is<br>set to Zero. |
| Request logged data           | ?R <cr></cr> | Returns all logged records from the <b>WP-82Y</b> memory. The data ends with the message <b>ENDS</b> <cr></cr>                                                                                                    |
| Erase logged data             | ?E <cr></cr> | Erases all logged records from the <b>WP-82Y</b> memory. Returns the message <b>ERASED</b> <cr> to confirm that the records have been erased.</cr>                                                                                             |
| Request status<br>information | ?S <cr></cr> | Returns the model name, firmware<br>version number, instrument serial<br>number and number of logged<br>readings in memory,                                                                                                    |
|                               |              | eg: <b>WP82Y♦V2.0♦S1234♦999</b> <cr>,</cr>                                                                                                    |
|                               |              | where ♦ are spaces. Note that the                                                                                                    |
|                               |              | number of logged readings is<br>right-justified.                                                                                                    |
| Request GLP<br>information    | ?G <cr></cr> | Returns all calibration GLP<br>information, plus the instrument<br>model and current date (see section<br>11.6 for data format and<br>handshaking).                                                                                            |

#### 11.6 Data Format

Data is returned to the RS232 Port by the **WP-82Y** in the following format. Please note that a "  $\blacklozenge$  " shown anywhere in this section denotes one space.

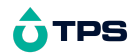

 $\texttt{LLLL} \verb+DDDDDDddd \verb+SSSSSSppK \verb+TTTTTToC + \verb+AAAAAaaa \+dd/mm/yy \verb+h:mm:ss}$ 

where ...

**LLLL** is the Log Number. Maximum 4 characters, right justified.

The **WP-82Y** sends Zero for instant readings (section 11.2)

- is the Dissolved Oxygen Data. Maximum 6 characters, right justified.
- ddd is the unit description, either "ppM", "%S♦", or "%G♦"
- sssss is the Salinity correction value. Maximum 6 characters, right justified.
- **ppK** is the salinity correction value unit description.
- **TTTTT** is the Temperature Data. Maximum 6 characters, right justified.
- oc♦ is the Temperature unit description
- **AAAAAA** is the Altitude **OR** Pressure correction value. Maximum 6 characters, right justified.
- aaa is the unit description, either "m♦♦" for Altitude or "HPa" or Atmospheric Pressure.
- dd/mm/yy is the date, month and year data.
- hh:mm:ss is the hours, minutes and seconds data.

#### <u>Notes</u>

- 1. When requested by a PC with the ?D or ?R commands (section 11.5), the data is terminated with a carriage return.
- 2. When the data is sent by the **WP-82Y** using the Print function (section 9.4) or the Instant Send function (section 11.2), the data ends with a carriage return and a line feed.

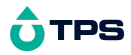

#### 11.7 GLP Data Format

GLP information is returned as 5 or 6 lines terminated by a carriage return. When using the "?G" command (section 11.5), the computer must respond with a character after receiving each line. For example...

| WP-82Y    | V2.0 S1234 @ | 31/12/10 | 12:00      |       |
|-----------|--------------|----------|------------|-------|
| Oxygen    | Zero=        | 0.0%     | @ 31/12/10 | 11:00 |
| Oxygen    | Span=        | 100.0%   | @ 31/12/10 | 11:10 |
| Oxygen    | Altitude=    | 5000m    | @ 31/12/10 | 11:20 |
| Oxygen    | Pressure=    | 1013HPa  | @ 31/12/10 | 11:20 |
| Temperatu | re Offset=   | 1.0oC    | @ 31/12/10 | 11:30 |
| ENDS      |              |          |            |       |

**NOTE:** Either Altitude **OR** Pressure is sent, depending upon which was selected the last time the instrument was calibrated. If the Altitude or Pressure Correction was switched off at the time of the last calibration, neither is displayed.

# **Û**TPS

### 11.8 Importing Data into Microsoft Excel

The following procedure details the method for importing a **WP-82Y** text data file into Microsoft<sup>®</sup> Excel<sup>®</sup>.

- 1. Start Microsoft<sup>®</sup> Excel<sup>®</sup> and select <u>File</u>  $\rightarrow$  <u>Open</u>
- In the "Files of type:" pull-down box, choose "Text Files (\*prn; \*.txt; \*.csv)".
- 3. Navigate to the folder where your data file is stored and double-click it to start the Text Import Wizard.

**Note:** The default data folder for the WinTPS software is "C:\My Documents\WinTPS".

4. In step 1 of the Text Import Wizard select "Fixed width", as per the sample screen below, then press "Next >".

| Text Impo                   | t Wizard - Ste                                                                                                    | ep 1 of 3                          |                              |                                 |                               |               | ? ×      |
|-----------------------------|----------------------------------------------------------------------------------------------------|------------------------------------|------------------------------|---------------------------------|-------------------------------|---------------|----------|
| The Text W<br>If this is co | The Text Wizard has determined that your data is Fixed Width.<br>If this is correct, choose Next, or choose the data type that best describes your data. |                                    |                              |                                 |                               |               |          |
| Original da                 | ata type                                                                                                    |                                    |                              |                                 |                               |               |          |
| Choose th                   | ie file type that                                                                                                    | best describes                     | your data:                   |                                 |                               |               |          |
| C <u>D</u> elii<br>€ Fixe   | mited - Cha<br>d <u>wi</u> dth - Fiel                                                                                                    | racters such a<br>ds are aligned i | s commas or<br>in columns wi | tabs separate<br>th spaces betw | each field.<br>veen each fiel | d.            |          |
|                             | Start in                                                                                                    | nport at <u>r</u> ow:              | 1 -                          | File orig                       | jin: Windo                    | ws (ANSI)     | •        |
| Preview o                   | f file C:\My Doci                                                                                                    | uments\WinTPS                      | i\wp82_data                  | .txt.                           |                               |               |          |
| 1 1                         | 10.00ppM                                                                                                    | 36.0ppK                            | 25.0oC                       | 5000m                           | 31/12/03                      | 12:00:00      |          |
| 2 2                         | 10.10 ppM                                                                                                    | 36.0ppK                            | 26.0oC                       | 5000m                           | 31/12/03                      | 12:10:00      |          |
| 3 3                         | 10.20ppM                                                                                                    | 36.0ppK                            | 27.0oC                       | 5000m                           | 31/12/03                      | 12:20:00      |          |
| 4 4                         | 10.30ppM                                                                                                    | 36.0ppK                            | 28.0oC                       | 5000m                           | 31/12/03                      | 12:30:00      |          |
| 5 5                         | 10.40ppM                                                                                                    | 36.0ppK                            | 29.0oC                       | 5000m                           | 31/12/03                      | 12:40:00      | <b>-</b> |
| •                           |                                                                                                    |                                    |                              |                                 |                               |               |          |
|                             |                                                                                                    |                                    |                              |                                 |                               |               |          |
|                             |                                                                                                    |                                    | Cancel                       | < Back                          | Next >                        | <u>Fi</u> nis | h        |

Continued over the page...

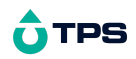

5. Step 2 of the Text Import Wizard allows you to select the points at which each data field will break into a new column. The sample screens below show where TPS recommends the breaks be inserted.

Press "Next >" after the column breaks have been inserted.

| Text Imp                                              | oort Wizard -                                          | Step 2 of 3                                                            |                                             |                  |                      |                      | ? ×  |
|-------------------------------------------------------|--------------------------------------------------------|------------------------------------------------------------------------|---------------------------------------------|------------------|----------------------|----------------------|------|
| This scr                                              | This screen lets you set field widths (column breaks). |                                                                        |                                             |                  |                      |                      |      |
| Lines                                                 | with arrows sign                                       | nify a column b                                                        | reak.                                       |                  |                      |                      |      |
| To I<br>To I<br>To I                                  | CREATE a breał<br>DELETE a break<br>MOVE a break lii   | kline, click at ti<br>line, double cli<br>ne, click and d <del>i</del> | he desired po<br>ick on the line<br>rag it. | sition.          |                      |                      |      |
| Data pr                                               | eview                                                  | 20                                                                     | 30                                          | 40               |                      |                      | ···· |
| 1                                                     | 10.00ppM                                               | 36.0ppK                                                                | 25.0oC                                      | 5000m            | 31/12/03             | 12:00:00             |      |
| 3                                                     | 10.10ppn<br>10.20ppM                                   | 36.0ppK<br>36.0ppK                                                     | 28.00C                                      | 5000m<br>5000m   | 31/12/03             | 12:20:00             |      |
| 4                                                     | 10.30ррМ<br>10.40ррМ                                   | 36.0ppK<br>36.0ppK                                                     | 28.0oC<br>29.0oC                            | 5000 m<br>5000 m | 31/12/03<br>31/12/03 | 12:30:00<br>12:40:00 | -    |
|                                                       | F - 1                                                  | I                                                                      |                                             |                  |                      |                      |      |
| Cancel < <u>B</u> ack <u>Next &gt;</u> <u>F</u> inish |                                                        |                                                                        |                                             |                  |                      |                      |      |

6. Simply press "<u>Finish</u>" at step 3 of the Text Import Wizard. TPS recommends that the data format for each column be set once the data is in spreadsheet format.

For help on formatting the data columns, charting, graphing or other operations please consult the Microsoft<sup>®</sup> Excel<sup>®</sup> help file. Alternatively please contact TPS and we will try to provide further assistance.

### **12. Battery Saver Function**

The **WP-82Y** is equipped with a battery saver function. If no button has been pressed for five minutes, the unit beeps and flashes the display for 20 seconds, and then shuts off. This function can be switched off for continuous use.

To enable or disable the battery saver function:

- 1. Switch the meter on.
- 1. Select Battery Saver Set-up (  $\textcircled{1} \rightarrow F4:Setup \rightarrow F1:Batt$ )
- 1. The battery saver menu is now displayed. For example...

```
Batt Saver F1:OFF
```

The arrow indicates the current selection.

The bar graph and percentage indicate the approximate level of charge in the battery.

2. Press 1 to disable the battery saver function for continuous use.

Press F2 to enable the battery saver function. The meter will switch itself off if no key has been pressed for five minutes.

Press (b) to quit the battery saver menu and retain the current setting.

### Notes:

- 1. For troubleshooting purposes, the battery volts can also be displayed in the battery saver menu. Press (3) to display battery volts.
- 2. The is symbol flashes when the battery volts drops below 5.60 volts. At 5.00 volts the meter turns itself off.
- 3. The Battery Saver function is disabled while the meter is in Automatic Data logging mode (section 10), to stop the meter switching off while logging data. Even when the memory is full and the meter stops logging, the Battery Saver function is still disabled. This allows the data to be downloaded and the memory reset remotely.

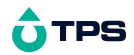

### 13. Recharging the Battery

The is symbol flashes when the battery drops below 5.60 volts. The battery should be recharged at this point. If the battery is not recharged, the **WP-82Y** will switch itself off when the battery drops below 5.00 volts.

To recharge the battery...

- 1. Plug the battery charger, solar panel, or car cigarette lighter adaptor into the **Charger/RS232** socket. **DO NOT** plug into the **Sensor** socket, as this will damage the **WP-82Y**.
- 2. Charge for approximately 8 hours for full capacity. The **WP-82Y** has special circuitry to prevent overcharging, so the charger can be used continuously.
- 3. To ensure optimum battery life and capacity, the **WP-82Y** should only be charged once the is symbol starts to flash.

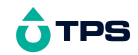

### 14. Clock Function

### 14.1 Setting the Clock

- 1. Select the Clock Set-up menu ( )  $\rightarrow$  F4:Setup  $\rightarrow$  F2:Clock)
- 1. The display now shows the current date and time. The cursor starts at the day.

3<u>1</u>/12/10 12:00 F1:< F2:> 14:Set

- 2. Press the 🗢 and 🗢 keys until the day is correct.
- 3. Press <sup>(2)</sup> to move to the month. Press the <sup>(∞)</sup> and <sup>(∞)</sup> keys until the month is correct.
- 5. Press  $\textcircled{1}{2}$  to move to the hour. Press the  $\textcircled{2}{2}$  and  $\textcircled{2}{2}$  keys until the hour is correct.
- 7. Check that the date and time are correct.

Press 1 to save the settings.

If any changes are needed, press the F key to move left to the desired position. Press F to quit without resetting the clock.

#### <u>Notes</u>

- 1. The **WP-82Y** does not test for a valid day of the month when setting the clock (eg: attempting to enter 31/02/10 is not corrected).
- 2. The **WP-82Y** does test for leap years.

#### 14.2 Displaying or Hiding the Clock

The date and time are normally displayed along with the Dissolved Oxygen and Temperature readings. In salinity-corrected ppM mode, the salinity correction factor is displayed instead of the date.

Press 1 in normal display mode to hide the date and time.

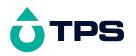

Press (2) again to display the time plus the date.

In salinity-corrected ppM mode, the salinity correction factor, replaces the date after 5 seconds.

### 15. Initialising the WP-82Y

If the calibration settings of the **WP-82Y** exceed the allowable limits, the unit may need to be initialised to factory default values. This action may be required if the sensor is replaced.

To initialise the WP-82Y...

- 1. Switch the WP-82Y OFF.
- 2. Press and HOLD the A key while switching the WP-82Y back on.
- 3. The following messages should be displayed...

```
Initialized then: WP82Y V2.0 S1234
MUST ReCalibrate Oxygen Temp.
```

(The "s" after **WP-82Y** is shown when the RS232 serial port option is fitted)

- 4. The meter then displays Dissolved Oxygen and Temperature. Note that the decimal points have been replaced with a "\*", to indicate that the unit requires re-calibration.
- 5. When the **WP-82Y** is initialised:
  - (a) The manual salinity correction value is re-set 36.0ppK. See section 6 if you wish to change this value.
  - (b) The Altitude or Pressure correction system is switched off, and the instrument assumes sea level (0m) and 1013 HPa.

#### 16. Instrument firmware version number.

If you need to phone or fax TPS for any further technical assistance, the version number of your **WP-82Y** firmware may of benefit to us. The version number is displayed by the **WP-82Y** at turn-on.

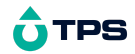

# 17. Troubleshooting

### 17.1 General Errors

| Error Message                                                        | Possible Causes                                                                         | Remedy                                                                                                    |
|----------------------------------------------------------------------|-----------------------------------------------------------------------------------------|----------------------------------------------------------------------------------------------------|
| Factory Cal.<br>Failed<br>See<br>Handbook                            | The EEPROM chip which<br>contains the factory<br>calibration information<br>has failed. | The unit must be returned to TPS for service.                                                                                                    |
| Memory Failed<br>Calibration Lost<br>Initialised<br>MUST ReCalibrate | User calibration settings<br>have been lost or<br>corrupted.                            | Re-calibrate the instrument.<br>Both Zero and Air calibration<br>will be required for Dissolved<br>Oxygen (see section 4.1)<br>and a 1 point calibration for<br>temperature (see section<br>5.1).                                                                                                    |
| Flashing 道<br>symbol.                                                | Battery is below 5.60 volts.                                                            | Recharge the battery. Note<br>that the unit will switch itself<br>off when the battery falls<br>below 5.00 volts.                                                                                                    |
| Meter displays the word <b>OFF</b> , and switches off.               | Battery is below 5.00<br>volts.                                                         | Recharge the battery.<br>If this fails, check the<br>charger.<br>If charger OK, replace the<br>battery.                                                                                                    |
| Meter will not turn<br>on.                                           | <ol> <li>Battery is exhausted.</li> <li>Faulty</li> <li>Instrument</li> </ol>           | Recharge the battery.<br>If this fails, check the<br>charger.<br>If charger OK, replace the<br>battery.<br>Return to factory for repair.                                                                                                    |
| Battery does not<br>charge up when<br>charger is<br>connected.       | <ol> <li>Faulty battery charger<br/>or faulty battery.</li> </ol>                       | Connect the charger and<br>switch the power on. Display<br>the battery volts in the<br>battery saver menu (section<br>12). If the battery volts are<br>increasing then the charger<br>is OK. If the battery volts do<br>not increase, then the<br>charger is faulty. Replace the<br>charger or the battery, as<br>required |

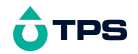

| 1. Faulty Ret<br>instrument. | eturn to factory for repair. |
|------------------------------|------------------------------|
|------------------------------|------------------------------|

# 17.2 Dissolved Oxygen Troubleshooting

| Symptom                                                                                                    | Possible Causes                                                                                                    | Remedy                                                                                                    |
|----------------------------------------------------------------------------------------------------|----------------------------------------------------------------------------------------------------|----------------------------------------------------------------------------------------------------|
| Unit fails to<br>calibrate, even<br>with new sensor.                                                                                                    | Calibration settings outside<br>of allowable limits due to<br>previous failed calibration.                                                                                            | Initialise the unit. See section 15.                                                                                                    |
| <ul> <li>Zero calibration<br/>fails (Zero is<br/>greater than<br/>7.0%)</li> <li>Air calibration<br/>fails (Span is<br/>less than 70% or<br/>greater than<br/>135%).</li> <li>Unstable or<br/>inaccurate<br/>readings.</li> </ul> | <ol> <li>Membrane is leaking or<br/>broken.</li> <li>Gap between membrane<br/>and gold cathode is dry.</li> <li>Incorrectly fitted<br/>membrane.</li> <li>Sensor is empty.</li> </ol> | Replace membrane and refill<br>sensor.<br>Undo the barrel 3 turns, then<br>re-tighten to re-flush the<br>electrolyte.<br>Membrane should be<br>smooth and convex with no<br>wrinkles. Re-fit membrane if<br>necessary.<br>Replace membrane and<br>re-fill sensor. |
| reddings.                                                                                                    | 1. Sensor is faulty.                                                                                                    | Return sensor to factory for<br>repair or replacement                                                                                                    |
| Blackened Silver anode wire                                                                                                    | Sensor has been exposed to<br>sulphides or other chemical<br>poisoning.                                                                                                    | Return to the TPS factory for cleaning and service.                                                                                                    |
| Tarnished or scratched Gold cathode.                                                                                                    | Sensor has been chemically poisoned or physically damaged.                                                                                                    | Return to the TPS factory for cleaning and service.                                                                                                    |
| Meter reads <b>OVR</b><br><b>ppM</b> or <b>OVR%</b> .                                                                                                    | <ol> <li>Sensor has not yet<br/>polarised.</li> <li>Sensor is faulty</li> </ol>                                                                                                    | Wait for 2-3 minutes for the sensor to polarise after the <b>WP-82Y</b> is switched on. Return sensor to factory for                                                                                                    |
| Display flashes<br>"ATC" and "LIMIT"                                                                                                    | The Temperature is not within the ATC limits.                                                                                                    | repair or replacement.<br>Cool/Heat solution before<br>taking measurements.                                                                                                    |

# 17.3 Temperature Troubleshooting

| Symptom                                     | Possible Causes       | Remedy                                              |
|---------------------------------------------|-----------------------|-----------------------------------------------------|
| Displays " <b>OVR°C</b> "<br>when sensor is | 1. Faulty sensor.     | Return sensor to factory for repair or replacement. |
| plugged in.                                 | 1. Faulty instrument. | Return to factory for repair.                       |

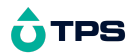

| Temperature                                | 1. Faulty connector.  | Check / replace connector.                             |
|--------------------------------------------|-----------------------|--------------------------------------------------------|
| inaccurate and<br>cannot be<br>calibrated. | 1. Faulty sensor.     | Return sensor to factory for<br>repair or replacement. |
|                                            | 1. Faulty instrument. | Return to factory for repair.                          |

#### 18. Appendices: Dissolved Oxygen Sensor Theory

The sensor used, is the amperometric type of Clark Sensor and is suitable for the measurement of oxygen pressures in the range 0 to 100 cm of mercury. While the sensor actually reads partial pressure of oxygen, the circuit is calibrated to be read in percentage saturation or parts per million (Milligrams/litre). The operation of sensors of the Clark type relies on the diffusion of oxygen through a suitable membrane into a constant environment of 0.1 molar potassium chloride. Measurements are best performed with a reasonable flow past the membrane. At sufficiently high flow rates, the oxygen current is totally independent of the flow (few cm / sec). The cell must not be shaken however or unstable readings will result from electrolyte surge bringing new oxygen from the reservoir to the working cathode surface.

#### **18.1 Operating Principle**

The Clark oxygen sensor consists of a gold cathode and a silver/silver chloride anode, placed in an electrolyte solution. This solution is contained behind a plastic membrane. In this case the plastic is 0.025mm intermediate density polyethylene sheet. PTFE (Teflon) can be supplied for special applications. It must be realised that using membranes of very different thicknesses will result in an error in the temperature compensation that is applied in the instrument for the membrane permeability. This coefficient (here +4.2%/°C at 25°C) is for this thickness polyethylene. A polarizing voltage of about 800 millivolts is applied between the two sensors. The gold sensor is placed close to the membrane and because of the polarizing voltage, oxygen diffusing through the membrane will be reduced at the gold sensor.

Equation:  $O_2 + 2H^+ + 2$  electrons  $\rightarrow H_2O_2$ 

This reduction process will produce a current through the oxygen sensor. A load resistor (actually a thermistor in this case) situated in the sensor itself, converts this current into a voltage proportional to the oxygen partial pressure. The thermistor provided within the body of the sensor can have a temperature coefficient of -4.2%/°C. This gives an accurate temperature

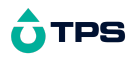

compensation for the temperature/permeability effect of the membrane to oxygen, over a range of  $\pm$  20°C about a centre value of 25°C. Note this compensation is not for the solubility effects. A separate sensor also included achieves this.

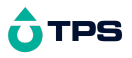

#### 18.2 Sensor Storage

The Oxygen sensor should be kept moist when not in use to prevent the thin film of electrolyte behind the membrane from drying out. To achieve this, the sensor can be stored with the tip in water.

For long term storage of the YSI sensor for several weeks or more, remove the membrane and empty the electrolyte. Re-attach the sensor guard. When the sensor is stored in this way, refill the sensor and replace the membrane before use.

### 18.3 Notes On Units Of Dissolved Oxygen

The terms "Oxygen Concentration" and "Oxygen Partial Pressure" frequently give rise to some confusion.

- Oxygen Concentration is the absolute quantity of oxygen present per unit mass of the liquid.
- Oxygen Partial Pressure is the oxygen fraction of the total pressure of all of the gases present.

For any one liquid system, Oxygen Concentration and Oxygen Partial Pressure are proportional. However, if the solubility of oxygen in the liquid should change owing to increased quantities of solutes, etc., then the ratio of the Concentration to the Partial Pressure must change. Thus, if one saturates distilled water and a 25% solution of Sodium Chloride with air at atmospheric pressure (25°C) both solutions will have almost exactly the same Oxygen Partial Pressure, namely 15.5 cm of mercury. However, the dissolved Oxygen Concentration parts per million (milligrams per litre) will be 8.2 in the distilled water and 2.01 in the salt solution. This is a rather extreme example, as ocean water is only 3.6% saline. It does however stress the importance of correct interpretation of the salinity, etc.

The Clark Sensor measures the partial pressure of oxygen diffusing through a membrane. The current is a linear measure of this partial pressure, assuming liquid flow conditions are met.

With air, at sea level, the 20.9% oxygen exerts about 15.5 cm (mercury standard) pressure. Water in equilibrium with air and with no C.O.D. or B.O.D., etc., is saturated and has this dissolved oxygen partial pressure. If we define 100% Saturation in Partial Pressure terms, then 15.5 cm. Hg = 100% Saturation. This is a practical unit to use. The sensor linear readout is then a linear function of % Saturation. Organic cell walls behave like the sensor and pressure units are valuable.

% Saturation is the best unit for industrial control and not ppM, contrary to popular beliefs. The partial pressure (and consequently the pressure defined % Saturation) varies only slightly with temperature. (Note that the permeability of the membrane has a temperature coefficient, but the electronics has scaled this out by the operation of the Automatic Membrane Temperature Compensator Thermistor incorporated in the D.O. sensor).

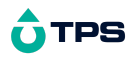

If mass units are used for measurement of Dissolved Oxygen, the temperature problem of relating the linear partial pressure reading of the sensor, to the mass (ppM or mg/L) at different temperatures becomes more involved. As well, there is the mass variation due to dissolved salts (salinity correction). Therefore, the fully corrected instrument would need 3 correction systems.

- (a) Membrane correction for temperature permeability effects.
- (a) Solubility correction of Dissolved Oxygen with temperature and
- (a) Salinity correction of Dissolved Oxygen by weight (Salinity has no effect on pressure units readout).

#### In the WP-82Y instrument,

- (a) is achieved AUTOMATICALLY.
- (b) To provide the mass units (ppM) readout (so popular due to the Winkler process used in the past), the **WP-82Y** Meter has Solubility Correction via an additional temperature sensor in the sensor.
- (c) Salinity correction is provided by manual entry of the salinity of the sample. This must first be measured with a good quality salinity meter, such as a TPS model Aqua-C or a WP-84.

#### 18.4 Equilibrium Conditions

Whilst Saline Water has a lower ppM than does Fresh Water, it does not mean it necessarily has less oxygen, biologically available. Both have 100% Saturation (presuming no Chemical Oxygen Demand (C.O.D.), Biological Oxygen Demand (B.O.D.), etc.) because both are in partial pressure equilibrium with air. Any usage of oxygen is immediately supplied by the dissolving of more from air, to meet partial pressure equilibrium requirements. This is so for both saline and fresh water. The reporting of oxygen at a lower level (in ppM units) in the Salt Water is therefore QUITE MISLEADING!

In closed systems, such as tanks, pipes and deep waters, equilibrium is not so readily available and the Salinity Effect gains the importance in the reporting of Dissolved Oxygen. It is suggested, unless such closed (or deep, low diffusion) systems are encountered, that Oxygen should be reported in % Saturation or ppM of equivalent Fresh Water.

#### 18.5 Velocity Past The Membrane

Workers have shown that the relationship between the diffusion current (oxygen current) and the external velocity of the liquid is expotential. Some workers using thicker membranes have shown even less dependence of the diffusion current on liquid velocity. Because of the expotential nature of the relationship, very considerable changes in velocity have to be made before noticing any change in the diffusing current once the flow is sufficiently high. Tests with this sensor have shown that flow rates above 0.2 litres/minute past the membrane give results indistinguishable from those with appreciably higher flow rates (5 litres/minute). Fluctuations in readings due to air bubbles passing through the membrane are, however, a different matter. With the type of sensor to be used with this instrument, very little changes in diffusion current are caused by altering the pH of the external environment. Pressure changes over a moderate range exerted on the membrane also cause no change. The sensor is sealed by glands for total immersion up to 3 metres.

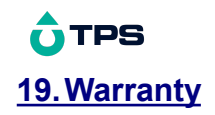

TPS Pty Ltd guarantees all instruments and sensors to be free from defects in material and workmanship when subjected to normal use and service. This guarantee is expressly limited to the servicing and/or adjustment of an instrument returned to the TPS Pty Ltd Factory Service Centre, freight prepaid, within twelve (12) months from the date of delivery, and to the repairing, replacing, or adjusting of parts which upon inspection are found to be defective. Warranty period on sensors is six (6) months.

Freight costs to and from the factory are the responsibility of the purchaser. Shipping damage is not covered by this warranty.

TPS Pty Ltd accepts no liability for any incidental or consequential damages caused by or resulting from the use or misuse of this equipment either due to failure of the equipment, incorrect calibration, incorrect operation, or from interpretation of information derived from the equipment. Specifications are subject to change without notice. This warranty becomes invalid if modifications or repairs are carried out on this unit by unauthorised persons. There are no express or implied warranties which extend beyond the face hereof.

#### **Procedure for Service**

Please read service details on our **'Service and Repair' web page** first: <u>www.tps.com.au</u>

TPS Pty Ltd has a reputation for prompt and efficient service. If you feel that this equipment is in need of repair, please re-read the manual. Sometimes, instruments are received for "repair" in perfect working order. This can occur where batteries simply require replacement or re-charging, or where the sensor simply requires cleaning or replacement.

Return the instrument AND ALL SENSORS to TPS Pty Ltd freight pre-paid. It is your responsibility as the sender to ensure that TPS Pty Ltd receives the unit, so consider using a trackable freight service.

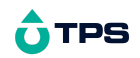

Please check that the following is enclosed with your equipment:

- A TPS 'Service / Return Goods Form'
- Your full name
- Your company name
- Your email address or fax number
- Your return street address
- A description of the fault. (Please be specific "Please Repair" does not describe a fault.)

Your equipment will be repaired and returned to you by express air freight where possible.

For instruments beyond warranty period, a repair cost will be calculated from parts and labour costs and emailed to you. If you decline to have the equipment repaired, the complete instrument will be returned to you freight paid, not serviced.

TPS Pty Ltd has only one service location, which is located at our factory in Brisbane:

#### Addendum to YSI Dissolved Oxygen sensor instructions.

# WARNING: FAILURE TO READ THIS NOTE CAN RESULT IN DAMAGE TO YOUR NEW SENSOR

The YSI 5739 dissolved sensor is shipped dry from the YSI factory. Before the sensors are despatched from TPS, they are fully tested. Therefore the sensor should be already filled, with a correctly fitted and tested membrane when you receive it. This is part of the TPS Quality Control Program.

**NOTE:** During storage and transport after the sensor has been tested by TPS, some bubbles may appear behind the membrane. This may be due to a number of factors, non of which affect the performance of the sensor. If in doubt, refill the sensor and fit a new membrane before use.

#### Why is correct membrane fitting SO IMPORTANT ?

There are two reasons why the membrane must form a perfect seal...

- 1. It stops the internal fluid leaking out and causing air bubbles to form behind the membrane.
- 2. Most important: It resists contamination from outside getting INTO the sensor. Substances such as Sulphides will poison the Silver anode. (This is triangular-shaped piece behind the sensor membrane.)

#### How to fit the membrane correctly...

Section "d." of the YSI "SENSOR PREPARATION" of the enclosed instruction leaflet, says to stretch the membrane up and over the end of the sensor.

This point cannot be overstated. The act of physically stretching the membrane is what forms the correct shape to seal the sensor from the outside world. The "O" ring itself DOES NOT guarantee a correct seal of the sensor membrane. It only helps to hold a correctly formed membrane in place.

The correct stretching technique will form a "CUP" shape in the membrane. Note that the membrane will stretch up to twice its original length without breaking. It is better to tend to over-stretch the membrane than not to form this "CUP" shape correctly.

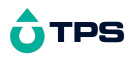

It is also essential that the membrane is neatly trimmed off after fitting. If "scraps" of loose excess membrane are left behind the "o" ring, these can catch in the membrane protector thread as it is re-screwed, and pull on the end of membrane, opening the seal.

#### How to check the membrane is fitted correctly...

Remove the plastic "Humidity" bottle from the end of the sensor. Rinse the sensor tip in distilled water and wipe it dry with tissues etc. Hang the sensor up overnight in a dry place.

If the membrane seal is leaking, white crystals of Potassium Chloride will have formed under the edge of the membrane near the "o" ring, where the electrolyte has leaked and crystallized. If these are visible, re-fit a new membrane and re-test.

#### What will happen if the membrane is not fitted correctly ?

The Silver anode will usually turn black when it is poisoned. When the anode is poisoned, the whole sensor is usually rendered unserviceable. TPS may be able to re-furbish the sensor, but this is not certain.

- 1. Incorrect fitting of the membrane causes poisoning of the sensor.
- 2. Poisoning of the anode is NOT covered by warranty.

#### **Returning Sensors for Service**

If the sensor has been used in wastewater where biological contamination is likely, please clean the sensor before returning for service.

#### **Cleaning Instructions**

Empty chambers, then thoroughly clean all matter from the sensor. Decontaminate all exposed surfaces with 70% isopropyl alcohol, a fresh solution of ¼ cup bleach to 5 litres of water or 5 % ammonia solution.